## jmp

# **JMP<sup>®</sup> Essentials** An Illustrated Guide for New Users *Second Edition*

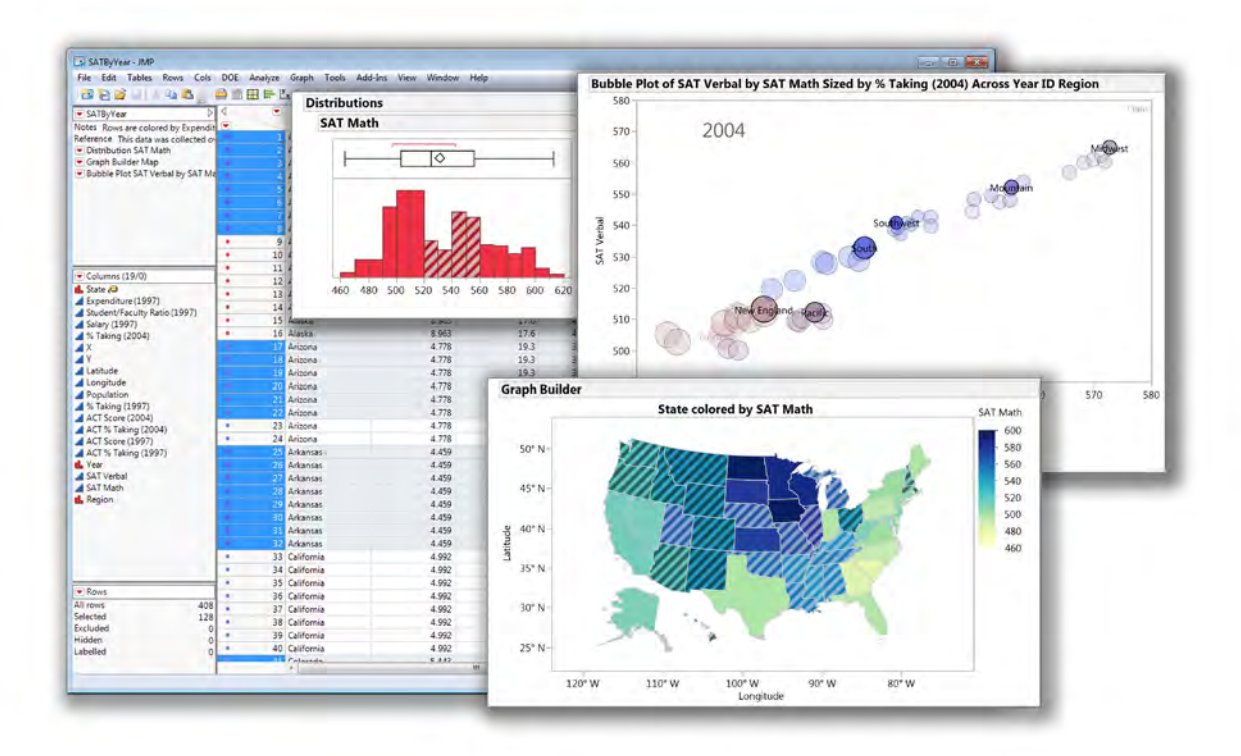

## **Curt Hinrichs and Chuck Boiler**

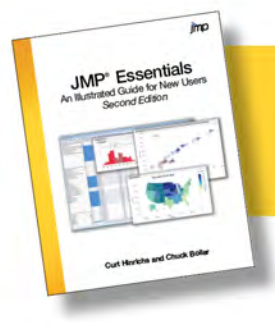

From *JMP® Essentials, Second Edition.* Full book available for purchase <u>here</u>.

## Contents

| Preface                         | ix   |
|---------------------------------|------|
| About the Authors               | xv   |
| Acknowledgements                | xvii |
| Chapter 1 Getting Started       | 1    |
| 1.1 Using JMP Essentials        | 2    |
| Conventions                     | 2    |
| Book Features                   | 3    |
| 1.2 Launching JMP               | 5    |
| Tip of the Day                  | 6    |
| The JMP Home Window             | 7    |
| 1.3 JMP Menus                   | 9    |
| The Help Menu                   | 10   |
| The Analyze and Graph Menus     | 11   |
| 1.4 Elements of using JMP       | 14   |
| 1.5 JMP Launch Dialog Windows   | 17   |
| 1.6 The Excel Add-In (Optional) | 19   |
| 1.7 JMP Preferences             | 21   |
| 1.8 Summary                     | 24   |
| Chapter 2 Data                  | 25   |
| Example 2.1 Big Class           | 25   |
| 2.1 Getting Data into JMP       | 26   |
| Opening a JMP File              | 27   |
| Importing Data into JMP         | 29   |
| Importing an Excel File         | 30   |
| The Excel Import Wizard         | 31   |

| Importing a Text File                                       | 33 |
|-------------------------------------------------------------|----|
| Importing a Database File                                   |    |
| Creating a JMP Data Table from Scratch                      | 35 |
| 2.2 The JMP Data Table                                      |    |
| 2.3 Data and Modeling Types                                 |    |
| Changing the Modeling Type                                  | 41 |
| 2.4 Cleaning and Formatting Data                            |    |
| Example 2.2 Movies                                          |    |
| Formatting Decimal Places                                   |    |
| Formatting Dates, Time, and Duration                        | 45 |
| Example 2.3 TechStock                                       | 45 |
| Column Properties Menu                                      | 47 |
| Formula Editor                                              |    |
| Value Ordering                                              |    |
| Recode                                                      | 52 |
| 2.5 Selecting, Highlighting, and Filtering Data: Row States | 53 |
| Hiding and Excluding Data: Using Data Filter                | 54 |
| 2.6 Adding Visual Dimension to Your Data                    | 55 |
| Adding Labels to Data                                       | 57 |
| 2.7 Shape Files and Background Maps                         | 58 |
| 2.8 The Tables Menu                                         | 60 |
| Sorting                                                     | 61 |
| Joining                                                     | 62 |
| Missing Data                                                | 64 |
| 2.9 Summary                                                 | 67 |
| Chapter 3 Index of Graphs                                   | 69 |
| 3.1 Basic Charts                                            | 70 |
| Pie Chart                                                   | 73 |
| Bar Chart, Line Chart, and Scatter Chart                    | 75 |
| 3.2 Thematic Maps                                           | 77 |
| 3.3 Control Charts, Pareto, Variability and Overlay Plots   | 79 |
| Run Chart                                                   | 80 |
| Individual & Moving Range Chart                             | 82 |
| X-Bar/R-Charts                                              |    |

| ΡC      | Chart                                               | . 86 |
|---------|-----------------------------------------------------|------|
| NP      | Chart                                               | . 88 |
| СС      | Chart                                               | . 90 |
| UC      | Chart                                               | 92   |
| Var     | riability Chart                                     | 94   |
| Par     | reto Plot                                           | . 96 |
| Ove     | erlay Plots                                         | 97   |
| Alte    | ernate Overlay Plot                                 | . 98 |
| 3.4 Gra | aphs of One Column                                  | . 99 |
| Dis     | stribution Plot                                     | 100  |
| Out     | tlier Box Plot                                      | 102  |
| No      | rmal Quantile Plot                                  | 103  |
| Мо      | saic Plot                                           | 104  |
| Tim     | ne Series                                           | 106  |
| 3.5 Gra | aphs Comparing Two Columns                          | 108  |
| Sca     | atterplot                                           | 109  |
| Sca     | atterplot (with Polynomial Fit)                     | 111  |
| Sca     | atterplot (with Spline Fit)                         | 113  |
| On      | eway Plots                                          | 115  |
| Log     | gistic Fit                                          | 117  |
| Мо      | saic Plot                                           | 118  |
| Par     | rallel Plot                                         | 120  |
| 3.6 Gra | aphs Displaying Multiple Columns                    | 121  |
| Sca     | atterplot 3D                                        | 122  |
| Tre     | ее Мар                                              | 124  |
| Bul     | bble Plot                                           | 126  |
| Sca     | atterplot Matrix                                    | 128  |
| Pro     | ofiler                                              | 130  |
| Cre     | eate a Profiler from Fit Model                      | 131  |
| Cre     | eate a Profiler for Use Outside of JMP (Flash File) | 131  |
| 3.7 Sur | nmary                                               | 131  |
| Chapt   | ter 4: Finding the Right Graph or Summary1          | 33   |
| 4.1 Usi | ng Graph Builder to Produce Graphs of Data          | 133  |
| Exa     | ample 4.1: TechStock                                | 134  |
|         |                                                     |      |

| 4.2 Using Graph Builder to Produce Maps                             | 144 |
|---------------------------------------------------------------------|-----|
| Example 4.2: San Francisco Crime                                    | 144 |
| 4.3 Using Tabulate                                                  |     |
| Example 4.3: Movies                                                 |     |
| 4.4 Summary                                                         |     |
| Chapter 5: Problem Solving with One and Two Columns                 | 169 |
| 5.1 Introduction                                                    |     |
| 5.2 Analyzing One Column                                            |     |
| Example 5.1: Financial                                              |     |
| Using Distribution to Understand a Column of Data                   |     |
| Summary of 5.2: Answers the Distribution Platform Provides          |     |
| 5.3 Comparing One Column to Another                                 |     |
| Summary of 5.3: What You Learned by Comparing One Column to Another |     |
| 5.4 Summary                                                         |     |
| Chapter 6 • Problem-Solving with Multiple Columns                   | 195 |
| 6.1 Introduction                                                    |     |
| 6.2 Comparing Multiple Columns                                      |     |
| Example 6.2: Financial                                              |     |
| Preparing Data Using Recode                                         |     |
| Mining Data Using Partition                                         |     |
| Framing Our Analysis                                                |     |
| 6.3 Filtering Data for Insight                                      | 214 |
| Using a Table Command to Extract a Subset                           | 214 |
| Using Data Filter                                                   | 216 |
| Using Lasso to Select Individual Points                             |     |
| 6.3 Model Fitting, Visualization, and What-If Analysis              |     |
| Conducting What If Analysis                                         |     |
| 6.5 Summary                                                         |     |
| Chapter 7 Sharing Graphs                                            |     |
| 7.1 Presenting Graphs Effectively                                   |     |
| 7.2 Customizing Graphs for Presentation                             |     |
| Example 7.1 SAT by Year                                             |     |
| Using the JMP Toolbar                                               |     |
| Using Color                                                         |     |

| Horizontal Layout                            |
|----------------------------------------------|
| Axis                                         |
|                                              |
| 7.3 Placing Graphs into PowerPoint or Word   |
| Special Paste Functions                      |
| 7.4 Sharing Dynamic Graphs with HTML 5264    |
| 7.5 Creating and Sharing Animated Graphs     |
| Creating Exportable Animated Graphs26        |
| 7.6 Placing Animated Graphs into PowerPoint  |
| 7.7 Creating Dynamic Dashboards27            |
| 7.8 Using the Layout Option to Share Results |
| 7.9 Using Scripts to Save or Share Work      |
| 7.10 Summary                                 |
| Chapter 8 • Getting Help287                  |
| 8.1 The Help Tool                            |
| 8.2 The Help Menu                            |
| Contents, Search, Index                      |
| Books                                        |
| JMP User Community                           |
| Tutorials                                    |
| Sample Data Index                            |
| Tip of the Day                               |
| Statistics Index                             |
| 8.3 The JMP Starter                          |
| 8.4 External Resources                       |
| The JMP Web Site                             |
| JMP Webcasts                                 |
| JMP Technical Support                        |
| SAS Training for JMP                         |
| User Groups                                  |
| Appendix A • Integrating with SAS            |
| A.1 Working with SAS Data                    |
| A.2 Working with SAS Programs                |
| Opening a SAS Program                        |

| SAS Add-ins                            |     |
|----------------------------------------|-----|
| Writing a SAS Program                  |     |
| Automatically Generating a SAS Program |     |
| Why SAS? Why JMP?                      |     |
| Appendix B • Understanding Results     | 315 |
| Appendix C • JMP Shortcuts             | 319 |
| Bibliography                           |     |
|                                        |     |

From <u>JMP® Essentials: An Illustrated Step-by-Step Guide for New Users, Second Edition</u>, by Curt Hinrichs and Chuck Boiler. Copyright © 2014, SAS Institute Inc., Cary, North Carolina, USA. ALL RIGHTS RESERVED.

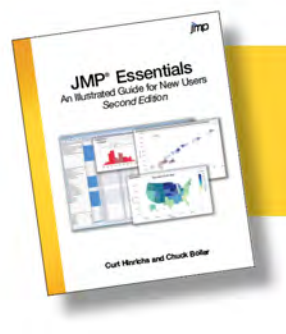

## **Chapter 1 Getting Started**

- **1.1 Using JMP Essentials**
- 1.2 Launching JMP
- 1.3 JMP Menus
- **1.4 Elements of using JMP**
- 1.5 JMP Launch Dialog Windows
- 1.6 The Excel Add-In (Optional)
- **1.7 JMP Preferences**

#### 1.8 Summary

JMP was developed to help people with questions about their data get the answers they need through the use of graphs and numerical results. For most people, memories of statistics can be a very unpleasant, if not forgotten, part of their education. If you see yourself as a new, occasional, or even reluctant user of data analysis, we want you to know that we have written this book for you.

It is important to note that throughout the historical development of statistics as a scientific discipline, people had real problems they needed to solve and developed statistical techniques to help solve them. Statistics can be thought of as sophisticated common sense, and JMP takes a practical, common sense approach to solving data-driven problems.

JMP was designed around the workflow of analyzing data rather than as a collection of tools only a statistician can understand. When you think about your data analysis problem, try to formulate the questions that might help you address it. For example, do you need to describe the variation in selling prices of homes in a city or understand the relationship of customer satisfaction with service waiting times? With this mindset, you will find the menus and navigation in JMP to be very compatible with the types of questions you are trying to answer.

Displaying graphs (or pictures) of data is one of JMP's strengths. For most people, an effective graph can convey more information more quickly than a table of numbers or statistics. In any JMP analysis, graphs are presented first and then the appropriate numerical results follow. This is by design. JMP also provides a **Graph** menu that contains additional visualization tools that are independent of numerical results. The goal of this chapter is to introduce you to JMP and its basic

#### 2 JMP Essentials, Second Edition

navigation. We cover the menus and windows and introduce you to the conventions used throughout the book.

#### 1.1 Using JMP Essentials

All but one chapter in this book (Chapter 3, "Index of Graphs") is laid out in a consistent manner to help you generate results quickly. The format of the book has been designed to be used alongside your computer where JMP is installed. After an introduction to the concept, we have designed each section to be self-contained. That is, with few exceptions, the steps required to produce a result begin and end without having to flip through several pages.

We provide numbered steps that generate the result illustrated in the figure that follows (see Figure 1.1).

#### Figure 1.1 Book Layout

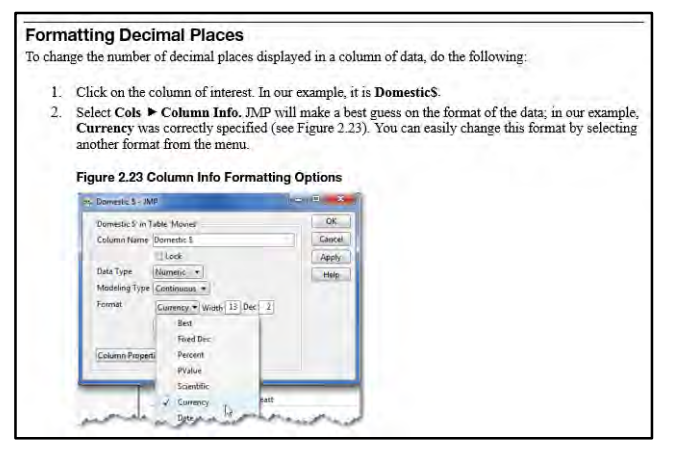

**Note:** This edition of JMP Essentials was written with JMP 11 and pre-release versions of JMP 12. However, the methods covered in this book are mostly basic and have not substantially changed since the earliest releases of the software. Thus, you will find most instructions contained in this book compatible with earlier and future JMP releases.

#### Conventions

We are confident that, having made it this far, you know the basic terminology associated with operating a computer, including click, right-click, double-click, drag, select, copy, and paste. We use these terms and they appear in numbered steps (see Figure 1.2). When there is a single or self-evident step, these instructions are included in the body of the text. Each step or action appears in bold type.

#### Figure 1.2 Selection Path Example

- Select File ➤ Open.
   The Big Class.xls file, which is illustrated here, can be found by selecting C: ➤ Program Files ➤ SAS ➤ JMP ➤ 11 ➤ Samples ➤ Import Data ➤ Big Class.xls.
- 2. From the Files of Type drop-down menu, select Excel Files.
- Select the file that you want, then select Open which will launch the Excel Import Wizard dialog
  with a view of your data. If it looks correctly structured, select Import.

In writing this book, we have adopted the same conventions contained in JMP documentation to ease your transition to using the documentation.

Menu items such as **Graph** are associated with a JMP command such as **Chart**. We use the greater than ( $\triangleright$ ) symbol to indicate the next step in an operation. Thus, **Graph**  $\triangleright$  **Chart** indicates that you should select the **Chart** command (or platform) from the **Graph** menu (see Figure 1.3).

#### Figure 1.3 Menu Conventions

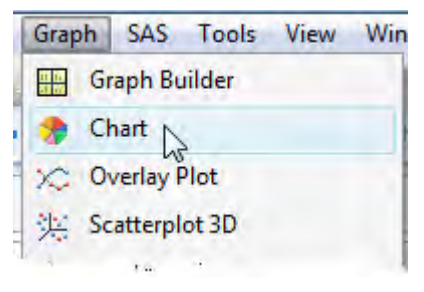

#### **Book Features**

Most chapters feature one or more examples to illustrate the procedures within that chapter (see Figure 1.4). All of the examples have corresponding data tables that are included in JMP's built-in Sample Data directory (**Help**  $\triangleright$  **Sample Data**).

#### Figure 1.4 Data Table Description

#### Example 2.1 Big Class We will be using the Big Class jmp data file to illustrate the steps in this chapter. This data set consists of 40 middle-school students and their name, height, weight, gender, and age. You can access this data set in the Sample Data folder that is installed with JMP: File ► Open ► C: ► Program Files ► SAS ► JMP ► 11 ► Samples ► Data ► Big Class.jmp

#### 4 JMP Essentials, Second Edition

Important definitions are in bold for easy reference (see Figure 1.5).

#### Figure 1.5 Definitions

#### Data

refers to any values placed in the cell of a JMP data grid. Examples include numeric and/or text descriptions: 3.6, \$2500, Female, Somewhat Likely, or 11/14/13.

#### Data type

refers to the nature of the data. The data type can be either numeric (numbers) or character (often words and letters but sometimes also numbers).

#### Modeling type

refers to how the data within a column should be used in an analysis or a graph. JMP uses three distinct modeling types: continuous, nominal, and ordinal.

We include notes, tips, and cautions where appropriate to point out relevant or important information (see Figure 1.6).

#### Figure 1.6 Note and Tips

Note: Once you've selected a new value, you can replace that value in the same column, create a new column with these values, or even create a formula column. Be careful! If you select **In Place**, these values cannot be changed because the Recode command replaces values in that column.

The appendices offer reference material including Appendix C (see Figure 1.7), a JMP 11 Quick Guide that provides essential menu steps to perform a specific analysis (if you know what you're after), Appendix B, a glossary of terms used in this book, and Appendix A, an introduction to using JMP and SAS together.

| Task                 | Menu Selection                                 |
|----------------------|------------------------------------------------|
| Adding Labels        | Click on column heading; Cols > Label/ Unlabel |
| ANOVA<br>-One Way    | Analyze > Fit Y by X; ▼ > Means/ <u>Anova</u>  |
| -Two or More Factors | Analyze > Fit Model                            |
| Bar Chart .          | Graph > Chart                                  |

#### Figure 1.7 JMP Quick Guide

#### 1.2 Launching JMP

Let's begin by launching JMP. To launch JMP from the Microsoft Windows Start menu:

- 1. Select the **Start** menu.
- 2. Select All Programs.
- 3. Select **JMP 11** ► **JMP 11** (see Figure 1.8).

Note: Windows 8 users will begin with the Start Screen.

Figure 1.8 Opening JMP in Windows

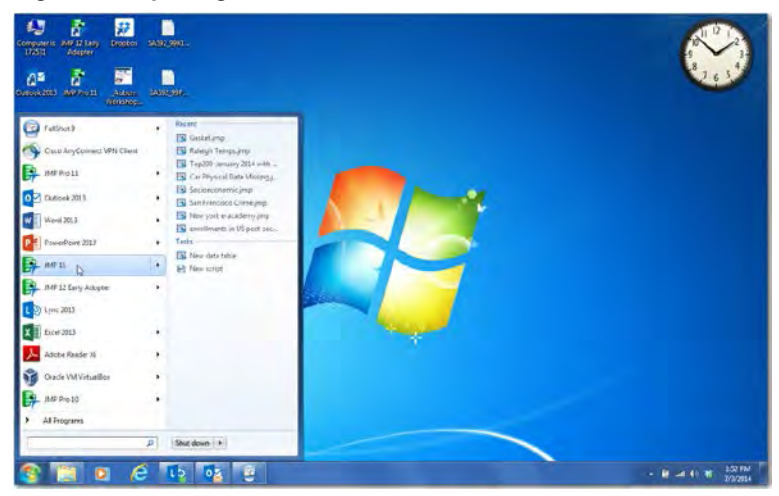

Note: JMP is offered in two versions: JMP and JMP Pro. JMP Pro contains more advanced predictive modeling tools that are beyond the scope of this book. Thus, you will find the steps we cover in this book identical to both versions. The only minor exception is here: Select Start ► All Programs ► JMP Pro 11 ► JMP Pro 11.

Macintosh users can click on the JMP icon (see Figure 1.9) to launch JMP from the application dock. If the icon does not appear on the dock, select **Finder**  $\triangleright$  **Applications**  $\triangleright$  **JMP 11**.

#### Figure 1.9 Accessing JMP on the Mac

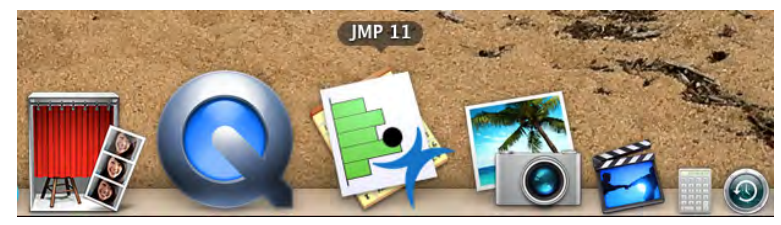

#### 6 JMP Essentials, Second Edition

After JMP has launched, you might notice that two windows have also opened: Tip of the Day and JMP Home Window.

#### Tip of the Day

The Tip of the Day window is the first thing you see because it addresses the most common questions that new users ask, such as, "How do I do X?" Well, the X in these common questions is represented and answered in 52 different Tip of the Day windows. You can scroll through them by clicking **Next Tip** at the bottom of the window (Figure 1.10). Some of the Tip boxes contain important and basic navigational hints, while others only apply to more advanced features in JMP.

#### Figure 1.10 Tip of the Day

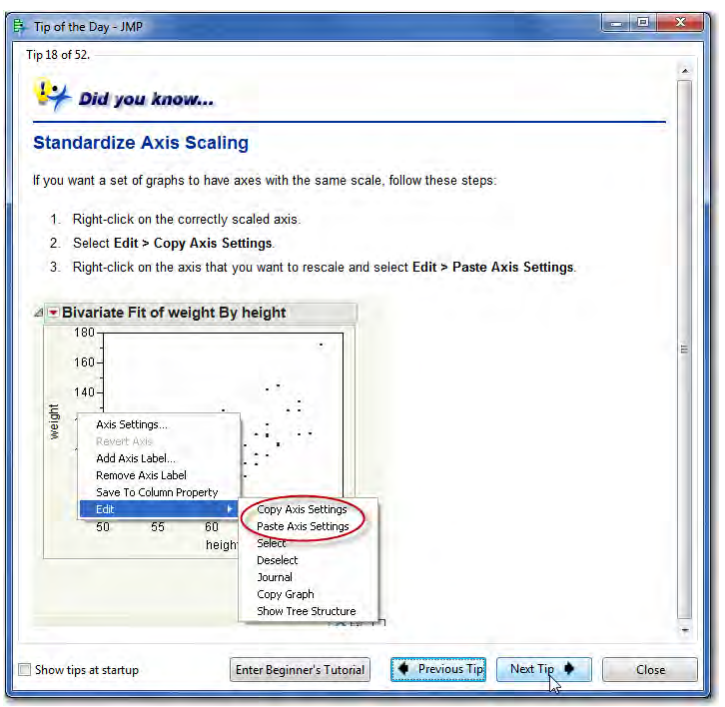

Note the **Enter Beginner's Tutorial** button. This tutorial walks you through a basic analysis of data, from opening data tables to creating graphs and results. JMP contains several other tutorials that are directed toward more specific types of problems and are found in the **Help** menu.

**Note:** If you do not want to see the Tip of the Day window every time you launch JMP, you can simply uncheck the **Show tips at startup** box in the lower left corner of the window.

#### The JMP Home Window

When you launch JMP, the Home Window appears (Figure 1.11). The Home Window first appeared in Windows in JMP 9, but now also appears in a similar format in the Macintosh version, beginning in JMP 11. The Home Window organizes and helps you navigate data tables, documentation, and open files and any results that you've generated. If you tend to have several data tables and analyses running at the same time, the Home Window provides a convenient way to quickly navigate to what you want.

| 15 JMP Home Window - MP<br>Rife Tablet DGF Analyze Graph SAS                                                                                                    | Taole daiddine View Window Help                                    |                       |
|----------------------------------------------------------------------------------------------------|--------------------------------------------------------------------|-----------------------|
|                                                                                                    | ◎ (1) / PQ + 10 = B O _ Instation -<br>※ 2 # > N = # E C ≫ Q = B A |                       |
| Recent Files<br>Eg Eng Classimp                                                                                                    | ₩indow List<br>B: Tip of the Day                                   | <b>∀</b> • <b>*</b> × |
| a                                                                                                    | b                                                                  |                       |
| Recent Help<br>Tin of the Day<br>Using HPP<br>Sample Data<br>Options for Cartinues<br>Manuf Anodala<br>The Daways PLC<br>Sampling Models<br>The Daways PLC<br>Sampling Models | x Projects                                                         | <b>*</b> 6 6 ×        |

#### Figure 1.11 The JMP Home Window

The Home Window is divided into four panels, which are:

- a. The upper left panel contains recent files that you've accessed, listed from the most recently opened. If you are opening JMP for the first time, this panel should be blank.
- b. The upper right panel titled "Window" contains a list of open data tables files and their associated results. In JMP, you can have any number of data tables and results open, but only one active data file may be analyzed at any one time. You may double click on any item in this panel to activate it and bring it to the forefront.
- c. The lower left panel contains Recent Help. JMP includes extensive documentation built right into the software. This panel lists the documentation you've accessed with the most recent at the top.

#### 8 JMP Essentials, Second Edition

d. The lower right panel lists projects that are a special type of JMP file that allow you to package a number files, slide decks, and so forth within a single file.

While the Home Window allows you to navigate directly to a file or result, each data table and results window also provides shortcuts back to the Home Window. At the lower right of each window, select the icon that looks like a house to return to the Home Window (Figure 1.12).

Figure 1.12 Shortcut Back to the Home Window

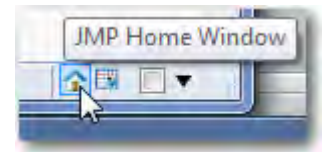

A results window has a second icon, which is also the same icon used to denote ".jmp" formatted files which we call JMP Data Tables. Click on a Data Table icon and you will be taken to the corresponding data table for that results window (Figure 1.13). Note that if you are looking at a data table, you will not see this second icon because you are already in the data table window.

Figure 1.13 Shortcut Back to the Data Table

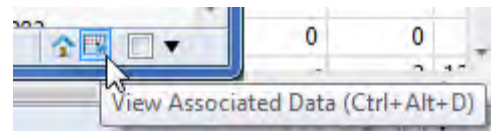

The check box with the down arrow button next to it allows you to combine multiple results windows or graphs into a single window or "dashboard". We will discuss creating dashboards in Chapter 7.

#### 1.3 JMP Menus

At the top of the Home Window, you see a series of menus (**File, Edit, Tables,** and so on). These are the menus we use to illustrate the concepts in this book. They are also the same menus we refer to as JMP's native menus because they have been present in JMP since its first release.

These menus serve to open or import data, to edit or structure it, and to create graphs and analyses of your data. They are also a valuable source for assistance through the **Help** menu, which is discussed later. The menus are logically sequenced from left to right.

| ie Jy | 1P Home | Window | v - JMP |       |       |       |        |       |
|-------|---------|--------|---------|-------|-------|-------|--------|-------|
| File  | Tables  | DOE    | Analyze | Graph | Tools | View  | Window | Help  |
| 1     | 86      | 🖺 🧐    | B-      | k     | ? 🕆   | ⊕   ⊕ | 090    | + ⊡ ≡ |

- **File** is where you go to open or import data and to save, print, or exit JMP. It is also where you can customize the appearance or settings within JMP through **Preferences** (explained in Section 1.5).
- Edit will appear when needed and provides the usual cut, clear, copy, paste, and select functions, as well as undo, redo, and special JMP functions.
- Tables provides the tools to manage, summarize, and structure your data (see Section 2.6).
- **DOE** contains the Design of Experiments tools, which we will not cover in this book. For more information, see **Help** ▶ **Books** ▶ **JMP Design of Experiments Guide**.
- Analyze contains the analysis tools that generate both graphs and statistics and serves as the home for all of JMP's statistical tools from simple to advanced (Chapters 5 & 6).
- **Graph** contains graph tools that are independent of statistics (at least initially). Graphs in this menu include basic charts to advanced multivariable and animated visualization tools and maps (Chapters 3 & 4).
- **Tools** allows you to transform your cursor into a help tool, a brushing tool, a selection or scrolling tool, and much more (Section 7.2).
- View provides options to control which windows, menus and toolbars are visible including the JMP Starter (Section 8.3).
- Window helps you manage windows within JMP.
- **Help** provides resources for learning and using JMP. Let's start with an introduction to the **Help** menu.

**Note:** Additional menu items including "Add-ins" and "SAS" may appear if and when you have tools of these types installed.

#### The Help Menu

The **Help** menu (see Figure 1.14) provides access to learning resources you can use as you expand your knowledge of JMP features, learn about statistics, and learn how to interpret results. These resources include searchable indexes, guided tutorials, tips of the day, and printable books including *Using JMP*. Data tables employed in this book and in all JMP documentation are included in the Sample Data directory. Chapter 8 covers the features of the **Help** menu in greater detail.

Figure 1.14 The Help Menu

| N  |                    | -  |
|----|--------------------|----|
| hr | Help Contents      | F1 |
| 9  | Search the Help    |    |
|    | Help Index         |    |
|    | Books              |    |
|    | New Features       |    |
|    | JMP User Community |    |
|    | Tutorials          |    |
|    | Sample Data        |    |
|    | Tip of the Day     |    |
|    | Statistics Index   |    |
|    | Scripting Index    |    |
|    | Renew License      |    |
| 0  | About JMP          |    |

JMP also features context-specific help, meaning that when you use the JMP Help Tool in any graph or statistical result, you are directed to the right spot in the documentation to assist you in understanding the result. For more information on the JMP Help Tool, see section 8.1. In statistical results, JMP provides Hover Help that reveals context-specific interpretation of statistical results. See Chapter 5 for more information.

Interpretation can be straightforward for descriptive graphs or basic summary statistics, but as you dig deeper into an analysis or employ more advanced methods, it is vitally important that you understand the meaning of the results, particularly when they are shared or presented. The documentation under Help  $\blacktriangleright$  Books includes over 4,300 pages of reference material in fourteen books that address the needs of professional statisticians and analysts. If you encounter results that you do not understand, however, we strongly recommend that you seek assistance from experienced data analysts.

#### The Analyze and Graph Menus

Because most graphs or statistical results begin with the **Analyze** and **Graph** menus, let's explore the structure within these two menus a little bit more.

Click on the **Analyze** menu at the top of the window. Glance at the choices on the menu. Topdown, the platforms are organized from the basic to more advanced tools. Next, click on the **Graph** menu at the top of the window. Glance at the graph choices. The menus in JMP–specifically the **Analyze** and **Graph** menus (see Figures 1.15a and 1.15b)–are designed to provide both a description and visual cues for analyzing, graphing, and exploring data.

#### Figure 1.15a The Analyze Menu

Figure 1.15b The Graph Menu

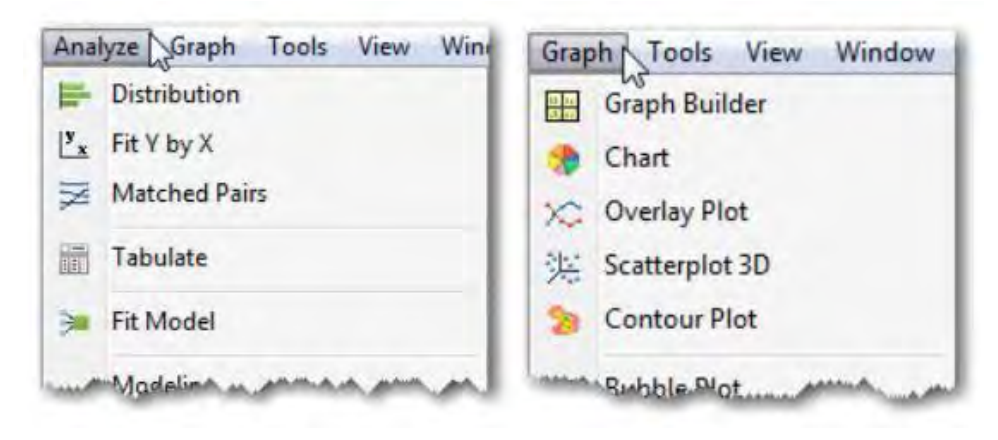

#### 12 JMP Essentials, Second Edition

Note that each entry under these menus has both a name and an icon (on the Mac, the icons will not appear). The icons next to the **Graph** menu options give you a preview of each graph. From the **Analyze** menu, the icons depict the description or relationships you will see in graphs and statistical results (Figure 1.16).

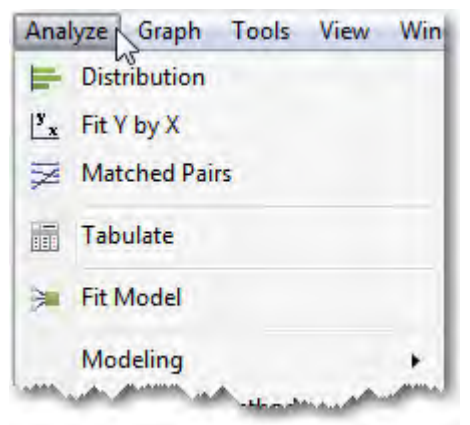

Figure 1.16 Visual Cues Provided for Basic Analysis

**Note:** The **Analyze** menu items produce both graphs and statistical results, while the **Graph** menu items produce only graphs.

#### Framework of the Analyze Menu

There is a problem-solving framework to the **Analyze** menu that we will discuss in detail in Chapter 5. As mentioned in the introduction, your exploratory objective will translate to these menu items. This structure streamlines the analysis process; in order to select the correct menu item, you only need to count how many columns you are interested in and know whether you are trying to describe, compare, or understand their relationship (see Figure 1.17).

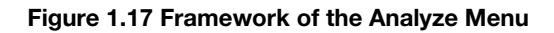

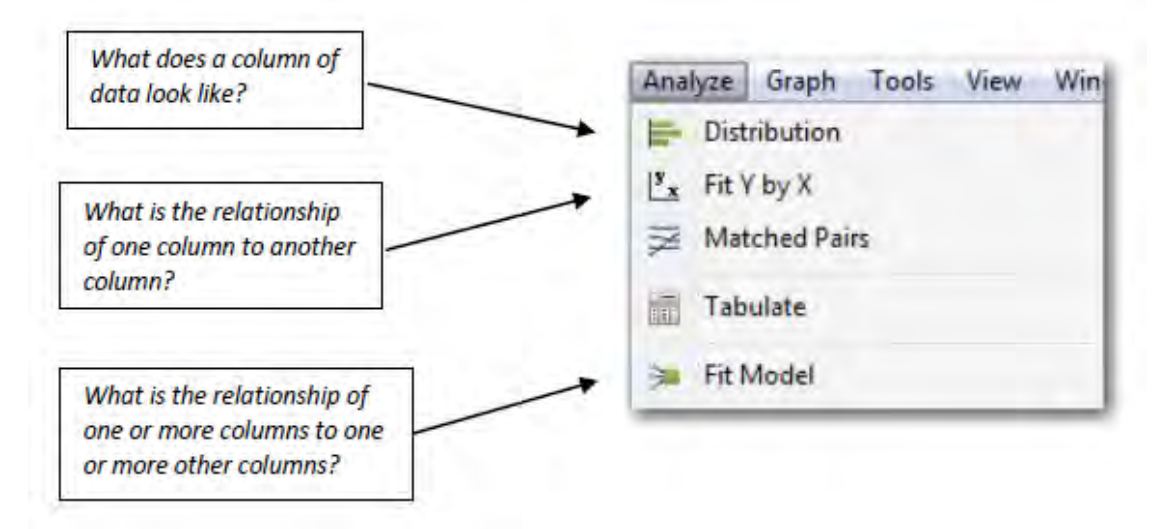

This framework cues you to the correct analysis choice on the menu without exposing you to many statistical terms until you need them. Make no mistake; you still get the statistics when you want them, but you do not have to know all the statistical terms or assumptions in order to access them.

**Note:** JMP's **Analyze** menu contains terms such as Distribution and Fit Y by X that might be unfamiliar, but the ideas behind them are very straightforward. We describe them in simple terms as needed throughout the book. Many items under the **Analyze** and **Graph** menus are referred to as platforms or commands through this book. For example, Distribution and Fit Y by X are referred to as platforms.

#### 1.4 Elements of using JMP

Before we launch JMP for the first time, let's look at the four common elements of a JMP analysis. All JMP analyses contain these and they follow a consistent process.

1. The first is the **JMP Home Window**, where you begin a JMP session (Figure 1.18). This is your mission control center. As described earlier in this chapter, from here you can open or create a data table or easily navigate between data tables, results, and help.

| DP JMP Home Window - JMP                                                                                                    |                                                         |                |
|----------------------------------------------------------------------------------------------------|---------------------------------------------------------|----------------|
| File Tables DOE Analyze Graph SAS Tools Add-ins View<br>副会会会会会会会会会会会会会会会会会会会会会会会会会会会会会会会会会会会会                                                                                               | · Window Help<br>· IIIIIIIIIIIIIIIIIIIIIIIIIIIIIIIIIIII |                |
| Recent Files                                                                                                    | Window List                                             | 7• 🤋 ×         |
| EW ook energeleigt                                                                                                    |                                                         |                |
| Recent Help ×                                                                                                    | Projects                                                | 9 <u>8</u> 1 × |
| Tip of the Day<br>Using JMP<br>Sample Data<br>Options for Continuous Variables<br>Mean/Anova and Mean/Anova/Peoled t<br>Specialized Models<br>The Opnova Plat<br>Sample Data<br>Sample Data |                                                         |                |

Figure 1.18 The JMP Home Window

2. The second element is a **Data Table** where your data reside, which you may have imported or opened through the Home Window (Figure 1.19). The data table is also where you will usually initiate an analysis or graph described next. We will cover the Data Table in Chapter 2.

| Big Class - JMP                  |             |            |          | 2     |        | -      | • × |
|----------------------------------|-------------|------------|----------|-------|--------|--------|-----|
| File Edit Tables Rows Cols       | DOE Analyze | e Graph To | ols View | Winda | w Help | -01    |     |
| Big Class                        | 0           |            |          |       |        |        | _   |
| <ul> <li>Distribution</li> </ul> |             | name       | age      | sex   | height | weight |     |
| 💌 Bivariate                      | 1           | KATIE      | 12       | F     | 59     | 95     |     |
|                                  | 2           | LOUISE     | 12       | F     | 61     | 123    |     |
|                                  | 3           | JANE       | 12       | F     | 55     | 74     |     |
|                                  | 4           | JACLYN     | 12       | F     | 66     | 145    |     |
|                                  | 5           | LILLIE     | 12       | F     | 52     | 64     |     |
|                                  | 6           | TIM        | 12       | м     | 60     | 84     |     |
|                                  | 7           | JAMES      | 12       | м     | 61     | 128    |     |
| E)Caluman (5/0)                  | 8           | ROBERT     | 12       | м     | 51     | 79     |     |
| Columns (5/0)                    | 9           | BARBARA    | 13       | F     | 60     | 112    | E   |
| name a                           | 10          | ALICE      | 13       | F     | 61     | 107    |     |
| L cer                            | 11          | SUSAN      | 13       | F     | 56     | 67     |     |
| A height                         | 12          | JOHN       | 13       | M     | 65     | 98     |     |
| / weight                         | 13          | JOE        | 13       | м     | 63     | 105    |     |
|                                  | 14          | MICHAEL    | 13       | М     | 58     | 95     |     |
|                                  | 15          | DAVID      | 13       | M     | 59     | 79     |     |
|                                  | 16          | JUDY       | 14       | F     | 61     | 81     |     |
|                                  | 17          | ELIZABETH  | 14       | F     | 62     | 91     | -   |
| <ul> <li>Rows</li> </ul>         | 18          | LESLIE     | 14       | F     | 65     | 142    |     |
| All rows 40                      | 19          | CAROL      | 14       | F     | 63     | 84     |     |
| Selected 0                       | 20          | PATTY      | 14       | F     | 62     | 85     |     |
| Excluded 0                       | 21          | FREDERICK  | 14       | м     | 63     | 93     |     |
| Hidden 0                         | 22          | ALFRED     | 14       | M     | 64     | 99     |     |
| Labelled 0                       | 23          | HENRY      | 14       | M     | 65     | 119    |     |
|                                  | 24          | LEWIS      | 14       | м     | 64     | 92     |     |
|                                  | 25          | EDWARD     | 14       | M     | 68     | 112    |     |
|                                  | 26          | CHRIS      | 14       | M     | 64     | 99     |     |
|                                  | 27          | 71         |          |       |        |        |     |
|                                  |             |            |          |       |        |        |     |

#### Figure 1.19 A JMP Data Table

3. Once you have a data table open in JMP, you'll want to select a task through the JMP menus. These tasks (or commands as we call them in JMP) generate a **Launch Window** to execute your desired command (Figure 1.20). You will notice that the columns or variables from your data table are pre-populated in the Launch window. Chapters 3 through 6 will explore these tasks and their results.

#### Figure 1.20 A Launch Window

| Select Columns                                         | Cast Selected | d Columns into Roles | Action |
|--------------------------------------------------------|---------------|----------------------|--------|
| 5 Columns                                              | Y, Columns    | required             | ОК     |
| Haname<br>Hage<br>Height<br>Wweight<br>Histograms Only |               | optional             | Cancel |
|                                                        | Weight        | optional numeric     | Remove |
|                                                        | Freq          | optional numeric     | Recall |
|                                                        | Ву            | optional             | Help   |

4. The result of any executed command is called the **Report Window**, which contains the graphs and statistics you've asked JMP to glean from your data (Figure 1.21). We will be seeing Report Windows throughout this book as we illustrate JMP's features, but Chapter 7 will focus on how to share these graphs and reports with others.

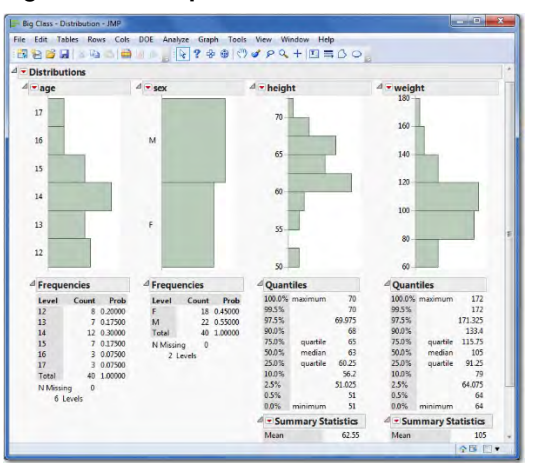

#### Figure 1.21 A Report Window

#### 1.5 JMP Launch Dialog Windows

Throughout this book, each set of instructions used to create a graph or an analysis is prompted by a launch window that follows a consistent format and execution. To launch a window, however, you must first open a data table.

For purposes of illustration, we will open the Equity.jmp data table:

- 1. Select Help ► Sample Data ► Open the Sample Data Directory ► Equity.jmp.
- 2. Select Analyze ► Distribution (see Figure 1.22).

#### Figure 1.22 Selecting the Distribution Platform

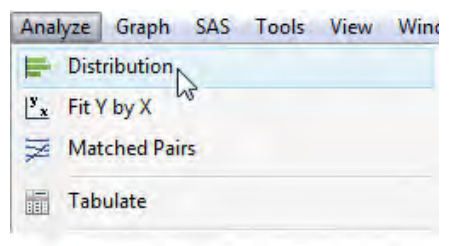

3. This generates the Distribution window with the columns (variables) from the Equity.jmp data table populated under the Select Columns window (see Figure 1.23).

| Distribution - JMP            |               |                      |    |
|-------------------------------|---------------|----------------------|----|
| The distribution of values in | each column   |                      |    |
| Select Columns                | Cast Selected | Columns into Roles - | Ac |
| 13 Columns                    | Y. Columns    | required             |    |
| LOAN                          |               | optional.            |    |

Figure 1.23 The Distribution Launch Window

| Weight | optional numeric | Remove                               |
|--------|------------------|--------------------------------------|
| Frèq   | optional numeric | Recall                               |
| Ву     | optional         | Help                                 |
|        | Fréq<br>By       | Freq optional numeric<br>By optional |

#### 18 JMP Essentials, Second Edition

Most JMP launch windows consist of three main elements, organized from left to right (see Figure 1.24):

| Select Columns                                  | Cast Selected | Columns into Roles          | Action       |
|-------------------------------------------------|---------------|-----------------------------|--------------|
| 13 Columns     18AD     10AN     MORTDUE        | Y, Columns    | <b>required</b><br>optional | OK<br>Cancel |
|                                                 | Weight        | optional numeric            | Remove       |
| VOJ<br>DEROG<br>DELINQ<br>CLAGE<br>NINQ<br>CLNO | Freq          | optional numeric            | Recall       |
|                                                 | Ву            | optional                    | Help         |

Figure 1.24 Launch Window Basics

- 1. Available columns (or variables) of data to analyze from your data table. These appear on the left under Select Columns.
- Roles that you want to place (or cast) on the column(s). In this area, you see buttons and empty areas under Cast Selected Columns into Roles. Within these empty areas, you are given a hint in italics about which columns are required and which are optional to run the analysis.
- 3. Action buttons to execute commands.

To use this Distribution window or almost any other in JMP, click on a column and select the role (or click and drag the column into that role's empty space). Once you are satisfied with your selections, select **OK**.

Almost every analysis and graph window in JMP appears in this way. Now that you've learned this format, you are ready to handle just about any command window in JMP.

Note: The Y, Columns role refers to what column you want to place on the vertical, or y, axis. In other windows, such as Fit Y by X, you also have an X role to select that corresponds to the horizontal, or x, axis. The Weight, Freq, and By roles are more specialized, but can streamline your analyses often without the requirement of reshaping your data (For more information, see Help ► Books ► Using JMP ► Launch Windows).

#### 1.6 The Excel Add-In (Optional)

We find that many new users of JMP are often Microsoft Excel users too. JMP can easily import Excel data, which we will describe in greater detail in Chapter 2, but one feature that Excel power users may appreciate is the JMP add-in for Excel. The Excel add-in is a convenient Windows-only way to launch JMP platforms from within the Excel environment. If Excel is installed on your Windows computer and you then install JMP, the add-in should appear as a new tab along the top of your Excel window (see Figure 1.25). If it does not, go to 'Add-ins' within Excel and select the check box next to the JMP add-in item.

#### Figure 1.25 The JMP Add-In Tab in Excel

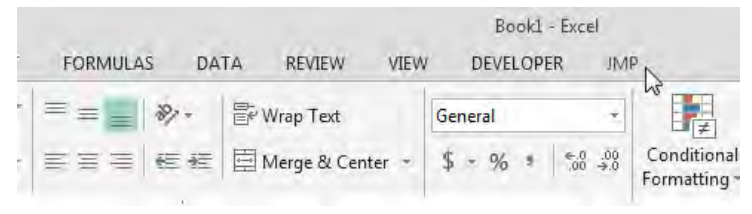

Selecting the JMP tab will reveal a JMP ribbon providing a good selection (but not all) of the commonly used JMP platforms (see Figure 1.26).

#### Figure 1.26 The JMP Ribbon In Excel

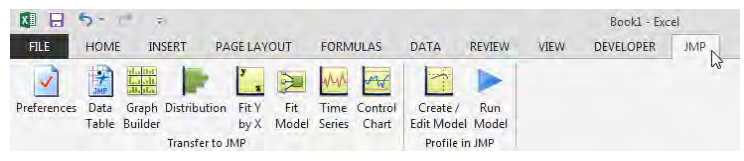

Because the JMP environment offers dynamic and visual exploration of your data, each JMP platform option will launch JMP, convert your Excel worksheet into a JMP data table, and set up the corresponding Launch window within the JMP environment. Let's briefly summarize their functions.

- 1. **Preferences** help to bring your data to JMP in the right format. Here, you can specify the number of header rows in your Excel worksheet and whether to bring over hidden rows or columns.
- 2. **Data Table** automatically converts your Excel worksheet into a JMP Data Table. Note that it will utilize the preferences you've set. If your data does not transfer correctly, change your preferences accordingly or utilize the Excel Import Wizard discussed in Chapter 2.
- 3. **Graph Builder** is an easy-to-use data visualization platform. Selecting this option will convert your worksheet into a JMP data table, launch the Graph Builder platform, and populate the dialog with your variables or columns so that you are ready to visualize your data.

- 4. **Distribution, Fit Y by X, Fit Model, Time Series,** and **Control Chart** will again, convert your worksheet into a JMP data table and launch the corresponding platform with your variables ready to be assigned into roles.
- 5. Create/Edit Model and Run Model allow you to visualize your spreadsheet models using JMP's profiler. If you are interested in performing "what-if" analysis on your spreadsheet models, the profiler allows you to do so visually. This is a great tool for presenting models because you can interact with the model and immediately visualize the effect of change. It also contains Monte Carlo simulation to explore how uncertainty will affect your model and fine-tune it to achieve desired results (see Figure 1.27).

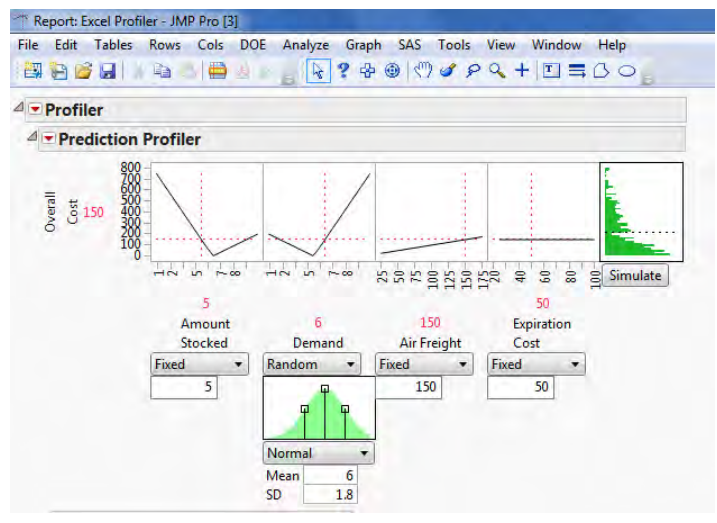

#### Figure 1.27 The Excel Profiler

#### 1.7 JMP Preferences

JMP's **Preferences** determine the way JMP appears or behaves on your machine. JMP has been carefully crafted to support the workflow of the data analyst. Its defaults have been selected to reflect common use, which we use in this book. However, JMP also provides options to tailor the software to corporate standards or individual tastes. In this section, we will explore how one can customize the look, feel, and options that appear in JMP. Preferences (**File**  $\triangleright$  **Preferences**) are the primary means of setting or changing the defaults in JMP that you will see each time you operate the software–think global settings here. Virtually any function in JMP can be set as a default, including specific tests within any platform, the look of graphs, color schemes, font sizes and styles, and how JMP works with other products such as SAS.

To view the preferences, choose **File**  $\blacktriangleright$  **Preferences** (see Figure 1.28).

| File | Tables DOE Analyze | Graph  | SA |
|------|--------------------|--------|----|
|      | New                |        | •  |
| 3    | Open               | Ctrl+0 |    |
|      | Close              | Etrl+W |    |
|      | Import as Data     |        |    |
|      | Save               | Cuil 5 |    |
|      | Save from          |        |    |
|      | Revert             |        |    |
|      | Database           |        |    |
|      | Internet Open      |        |    |
|      | Preferences        | Ctrl+K |    |
| 3    | Prink_             | Chilli |    |
| 1    | Print Preview      |        |    |
|      | Page Setup         |        |    |

#### Figure 1.28 Accessing Preferences from the File Menu

This opens the Preferences window (see Figure 1.29), containing 17 main categories on the left and options within those categories on the right. You can change preferences by checking or unchecking the boxes within the categories on the right or by selecting items from drop-down menus. Changing preferences may affect such things as the graph or result format, the font, the location of a file, and much more, each and every time you use those features in JMP. If you are unsure about making a change to the preferences, we recommend that you wait until you have a need to do so.

#### 22 JMP Essentials, Second Edition

| references                     |                                                                                                |
|--------------------------------|------------------------------------------------------------------------------------------------|
| eference Group                 | ✓ Show the Tip of the Day at startup ✓ Initial Splash Window                                   |
| Reports                        | Initial JMP Window Home Window   Reopen the initial JMP window on last window close            |
| Graphs                         | Excel Open Method Use Excel Wizard                                                             |
| Styles                         | Use Excel Labels as Headings Use best guess 💌                                                  |
| Tables                         | <ul> <li>✓ Use SPSS labels for column names during import</li> <li>✓ Show menu tips</li> </ul> |
| Platforms                      | Annotate error lines in log                                                                    |
| A Print                        | Open Text File Charset Best Guess     Save Text Files as Unicode                               |
| Text Data Files                | Save Journals GZ Compressed                                                                    |
| Windows Specific               | Save Scripts in English                                                                        |
| Fonts                          | Display indexes in English     Report Invalid Display Box Messages                             |
| Communications                 | Add files opened by scripts to the Recent Files list<br>Save the session when exiting Prompt - |
| Script Editor                  |                                                                                                |
| SAS Integration                |                                                                                                |
| nter States (1997) JMP Updates |                                                                                                |
| JSL Debugger                   |                                                                                                |
| Menu                           |                                                                                                |
|                                | OK Cancel Apply Reset to Defaults Help                                                         |

Figure 1.29 The Preferences Dialog Window

**Note:** If you need to make a change within a single graph or result, note that JMP also provides many of these formatting options within the graphs themselves.

Let's see how this works. New users often prefer to "turn-off" the menu auto-hide option (which by design, provides a little more window real estate for graphics and statistics power users), making it a little easier to find the menu options described in this book.

Below we have an illustration of the menu hidden and un-hidden (Figure 1.30). Notice the "File", "Edit", etc menus appear when they are not hidden.

#### Figure 1.30 Illustration of Menu Hidden and Unhidden

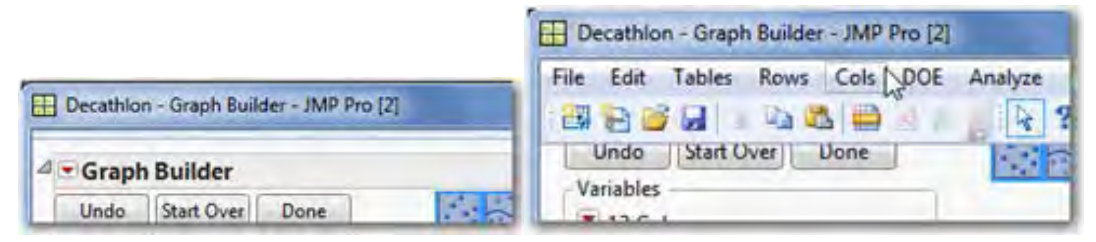

To change this "auto-hide" default to always show the menus, select **File**  $\triangleright$  **Preferences**  $\triangleright$  **Windows Specific**  $\triangleright$  **Autohide menus and toolbar**  $\triangleright$  **Never** (Figure 1.31).

| eference Group                                                                                                    | Display Language                                                                                                    |
|----------------------------------------------------------------------------------------------------|----------------------------------------------------------------------------------------------------|
| General                                                                                                    | English                                                                                                    |
| Graphs<br>Styles                                                                                                    | Copy/Drag Graphic Formats  Copy/Drag Graphic Formats  Figure 2 PNG  Windows bitmap  PNG                                                                                                    |
| Tables                                                                                                    | Resolution (DPI) for PNG and JPEG images: Default •                                                                                                    |
| Platforms                                                                                                    | Graphics Format                                                                                                    |
| Print                                                                                                    | Graphic format for RTF files: EMF  Graphic scale factor % 100 Graphic format for HTML files: PNG                                                                                                    |
| Windows Specific<br>Fonts<br>Communications<br>File Locations<br>Script Editor<br>SAS Integration<br>JMP Updates<br>KIL Debugger | Highlight Outline Headers  ISL Scripts should be run only, not opened, when selected from Recent Files or a file browser Show on the Windows task bar. All windows  Open the JMP Log window only when I explicitly open it  Auto-hide menu and toolbars  Auto-hide menu and toolbars  Wrap the main menu in nat  Always  Show the thumbhali paied on window size  Dock the Window List on maximize windows  Reset file associations to this application.  Reset Associations |
| Menu                                                                                                    |                                                                                                    |

Figure 1.31 Removing Menu Auto-Hide

If you wish to change the default marker size, style, or color themes employed in graphs, select **File** ▶ **Preferences** ▶ **Graphs**. Included is a handy preview to see how your selections will appear Figure 1.32).

Figure 1.32 Graph Preferences

| eference Group   | Graphs                                 |                                           |    |
|------------------|----------------------------------------|-------------------------------------------|----|
| General          | Graph Border                           | A Preview Graph                           |    |
|                  | V-Axis Title Above Graph               | 180                                       |    |
| Exports          | Pide Overapping Labers                 |                                           |    |
| Graphs           | Graph Height 240                       | 160                                       |    |
|                  | Line Width 2                           |                                           | 1  |
| Styles           |                                        | 140                                       |    |
| Tables           | Markers                                | 1 120 · · · ·                             |    |
| Distioner        | Graph Marker size Lorge •              | 2                                         |    |
|                  | Graph Marker                           | 100                                       |    |
| A Print          | Graph Marker Theme Standard •          |                                           |    |
| Text Data Files  | Marker Selection Mode Unvelocted Faded | 80                                        |    |
|                  | Marker Scienting Color                 |                                           |    |
| Windows Specific | Marker Selection Edg                   | 50 55 60 65 70                            | 75 |
| Fonts            | Franke do Thomas de La France          | weight                                    |    |
| Communications   | Past Marker Trieshold 30000            | A Preview Report Table                    |    |
|                  | Color Themes                           | weight = -127.1452 + 3.7113549"height     |    |
| File Locations   | Continuous Color Theme                 | 4 Parameter Estimates                     |    |
| Script Editor    | Categorical Color Theme                | Term Estimate Std Error t Ratio Prob> [t] |    |
|                  |                                        | Intercept -127.145 37.52372 -3.39 0.0016* |    |
| and integration  |                                        | height 3.711355 0.598559 6.20 <.0001*     |    |
| JMP Updates      |                                        |                                           |    |
| IS Debunger      |                                        |                                           |    |
| N                |                                        |                                           |    |
| Menu             |                                        |                                           |    |

#### 1.8 Summary

JMP was developed to help the business professional, scientist, or engineer get answers to the questions and problems they encounter. The navigation and menus within JMP provide a natural extension of your problem-solving and a direct means to explore your data and generate the results you need. This book uncovers the structure of JMP's menus and provides easy steps for producing results. The standardized format of the windows in JMP prompts you through most analysis and graphing. Results can be customized using global detailed preferences.

From <u>JMP® Essentials: An Illustrated Step-by-Step Guide for New Users, Second Edition</u>, by Curt Hinrichs and Chuck Boiler. Copyright © 2014, SAS Institute Inc., Cary, North Carolina, USA. ALL RIGHTS RESERVED.

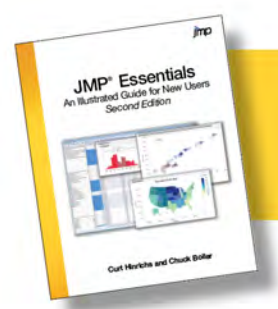

From *JMP<sup>®</sup> Essentials, Second Edition.* Full book available for purchase <u>here</u>.

## Index

#### A

adding labels 57, 321 visual dimension to data 55-57 add-ins (SAS) 308 Adobe Flash 269-271 Age variable 40 alternative overlay plots 98 analysis framing 205-213 one column 171–182 Analyze menu 9, 11–13 animated graphs creating 269-272 defined 256 placing into PowerPoints 273-277 sharing 269-272 Annotate tool 259, 260 attribute data 39 Automatic Recale 238, 247 axis, changing for graphs 263

#### В

background color, changing for graphs 261 background maps, shaping 58–59 Bar charts 75–76, 321 Big Class.jmp 25, 40, 41, 55–57, 60 Bivariate plot 315, 321 Books (Help menu) 291 Box and Whisker plot 315, 321 box plot *See* Box and Whisker plot Bubble plot 126–127, 269, 321

#### С

C charts 90–91, 321 changing axis of graphs 263 background color for graphs 261 color for graphs 261

modeling type 41 preferences 21 Chart command 3 charts about 70-72 Bar 75-76, 321 C 90-91, 321 individual range 82-83 Line 75–76, 323 moving range 82-83, 323 NP 88-89 P 86-87, 324 Pie 73-74, 324 R 84-85, 324 run 80-81, 324 scatter 75-76 U 92-93, 327 Variability 79, 94-95, 327 Chi-Square, shortcuts for 321 cleaning data 42-52 color changing for graphs 261 for columns 321 Column Info Dialog 321 Column Properties menu 47 columns See also problem solving coloring 321 comparing 183-192, 197-213 marking 321 one-column graphs 99-107 two-column graphs 108-120 Columns panel (data table) 37 comma (,) 319 comparing columns 183-192, 197-213 concatenate 321 confidence curves 235 Confidence Interval 315 Contingency Platform 321 Contingency Table 315-316 continuous data 39

contour 122-123, 153 Control Chart Builder method C charts 91 individual/moving range charts 83 NP charts 88 P chart 86 run charts 81 U charts 93 X-Bar/R-charts 84 Control Charts about 76, 79 C charts 91 Excel add-in 20 individual/moving range charts 83 Legend 125, 127, 142 NP charts 89 P chart 87 run charts 81 shortcuts for 321 Tree Map 124–125 U charts 93 Variability charts 94 X-Bar/R-charts 84 conventions, explained 2-3correlation 316, 321 count 316 count data 39 covariance 321 Create Model Excel add-in 20 creating animated graphs 269-272 dynamic dashboards 278-280 exportable animated graphs 269–272 IMP data tables 35 Profiler for use with Flash files 131 Profiler from Fit Model 131 thematic maps 77 customizing graphs 70, 257–263 CUSUM 321

#### D

data about 25

adding labels to 57 adding visual dimension to 55-57 attribute 39 Big Class.jmp 25 cleaning 42–52 continuous 39 count 39 defined 39 distribution analysis for columns of 175-182 dynamic linking of 178 excluding 54 filtering 53–54, 214–231 formatting 42-52 getting into JMP 26-35 hiding 54 highlighting 53–54 importing into JMP 29 mapping 323 mining shortcuts 321 mining using Partition platform 203-205 preparing using Recode command 199–203 selecting 53-54 Data Filter about 54 command 216-228 shortcuts for 321 using 54 data sets (SAS), file extensions for 26 Data Table about 3-4, 36-38 creating JMP 35 as element of JMP 15 Excel add-in 19 file extensions for 26 data types 39-40 database files, importing 34 dates, formatting 45 deciles 318 decimal places, formatting 44 degrees of freedom (DF) 316 Delwiche, Lora The Little SAS Book: A Primer 310

density ellipses 321 descriptive statistics, shortcuts for 322 design of experiments, shortcuts for 322 dialog windows, launching 17-18 Discovering JMP 291 discrete data 39 displaying multiple columns in graphs 121–131 Distribution defined 316 Excel add-in 20 shortcuts for 322, 327 distribution analysis, for columns of data 175-182 distribution fitting, shortcuts for 322 Distribution plot 100–101, 196 DOE menu 9 Drop Zone 70-76 duration, formatting 45 dynamic dashboards, creating 278-280 dynamic graphs 256, 268 dynamic linking 104, 178

#### Ε

Edit menu 9 Edit Model Excel add-in 20 Effect Leverage 242 Element Type icons 137, 140 Enter Beginner's Tutorial button 6 Equity.jmp data table 17–18 Excel add-in 19-20 file extensions for 26 Import Wizard 31–32 importing files 30 shortcuts for files 322 excluding data 54 experimental design, shortcuts for 322 exponential smoothing, shortcuts for 322 external resources 300-301 extracting subsets with Table command 214-216

#### F

F ratio 316 FACS files, file extensions for 26 File Exchange 292 file extensions 26 File menu 9 files, shaping 58-59 filtering data 53-54, 214-231 Financial.jmp 172–175, 197–198 Fit Line, shortcuts for 322 Fit Model platform about 195, 196 creating Profiler from 131 Excel add-in 20 Fit Polynomial, shortcuts for 322 Fit Y by X platform 20, 183–192, 196, 322 Flash files, creating Profiler for use with 131 forecasting, shortcuts for 322 formatting data 42-52 dates 45 decimal places 44 duration 45 time 45 Formula Editor 48-49, 322 framing analysis 205-213 frequency 316 frequency distribution, shortcuts for 322 Frequently Asked Questions (FAQs) 300 full factorial design, shortcuts for 322

#### G

Gauge chart, shortcuts for 322 goodness-of-fit, shortcuts for 322 Graph Builder platform about 70–72, 133, 167 accessing 70 Distribution plot 101 Excel add-in 19 Mosaic plot 105, 119 Oneway plots 116 Outlier Box plot 102 producing graphs using 133–143

producing maps using 144-153 Scatterplot 110 Scatterplot (with Polynomial Fit) 112 Scatterplot (with Spline Fit) 114 shortcuts for 323 thematic maps 77–78 Tree Map 125 variability charts 94 Graph menu 1, 3, 9, 11–12, 70 graphs See also sharing graphs about 69-70 basic charts 70–76 Bubble plot 126-127, 269, 321 control charts 79-99 displaying multiple columns 121-130, 121-131 dynamic linking of 178 one column 99-107 Overlay plots 79-98, 324 Pareto plots 79–99, 324 producing using Graph Builder 133–143 Profiler 130-131, 324 Scatterplot 3D 122–123 Scatterplot Matrix 128–129 shortcuts for 323 Tabulate 154–167 TechStock.jmp 134–143 thematic maps 77-78 Tree Map 124–125, 327 two column 108-120 Variability plots 79–99, 327

#### Н

Height variable 40 help about 287 external resources 300–301 Help menu 289–298 Help tool 288 JMP Starter window 299 Help Contents (Help menu) 289–290 Help Index (Help menu) 289–290 Help menu 9, 10, 289–298 Help tool 288 Hemedinger, Chris *SAS For Dummies* 310 hiding data 54 highlighting data 53–54 histograms shortcuts for 323 stacking 262 Holt-Winters 323 Home Window 7–8, 14 horizontal bar chart, shortcuts for 323 horizontal layout, for graphs 262 HTML 5, sharing dynamic graphs with 268 HTML files, file extensions for 26

#### I

IF statements 42 Import Wizard (Excel) 31–32 importing data into JMP 29 database files 34 Excel files 30 text files 33 individual range chart 82–83 input 45, 52, 107, 197-198, 209 inputs 204 integrating JMP with SAS 303–313 Interactive HTML 5 269 interquartile range 316 interval scale data 39 IR chart, shortcuts for 323

#### J

JMP See also specific topics about 1–2 Data Tables 36–38 Discussion Forum 292 elements of using 14–16 Excel add-in 19–20 file extensions for 26 files, opening 27–28

getting data into 26-35 Home Window 7-8 importing data into 29 integrating with SAS 303-313 JMP 12 xi, 2, 30, 34, 264, 269 launching 5-8 launching dialog windows 17-18 menus 9–13, 320 Preferences 21–23 reasons for using 313 SAS training for 301 shortcuts 319-326 Starter window 299 technical support 300 Toolbar 259–260 User Community (Help menu) 292 versions 11/12 2, 5 webcasts 300 website 38, 300 JMP/JMP Pro 5 Join option (Tables menu) 62-63 joining shortcuts for 323

#### Κ

Knowledge Base 292 Kruskal-Wallis Test, shortcuts for 323

#### L

labels, adding 57, 321 Lasso tool, selecting individual points with 229– 231 Launch Window, as element of JMP 16 Layout option, sharing results with 281–284 least squares regression, shortcuts for 323 Likert scales 39 Line chart 75–76, 323 Lines tool 259, 260 *The Little SAS Book: A Primer* (Delwiche and Slaughter) 310 Logistic Fit 117 logistic regression 316, 323, 324 logit models 316

#### Μ

Mac, accessing JMP on 5-6 Make Into Data Table 162 mapping data 323 maps, producing using Graph Builder 144-153 marking columns 321 MATLAB code, file extensions for 26 maximum 316 McDaniel, Stephen SAS For Dummies 310 mean 317 median 317 memory capacity 38 menus (JMP) 9-13, 320 metadata 36 minimum 317 mining data using Partition platform 203-205 Minitab Worksheets, file extensions for 26 missing data 64–66 Missing Data Pattern window (Tables menu) 64-66 model fitting 232-252 Modeling tool 196 modeling type 39-41 Mosaic plot 104-105, 118-119, 323 Movies.jmp 42-43, 50-51, 52, 154-167 moving averages 323 moving range chart 82-83, 323 multiple comparisons, shortcuts for 324 multiple regression 317, 324 Multivariate platform, shortcuts for 324 Multivariate window 65

#### Ν

Name variable 40 95% confidence curves 235 nominal data 39 Normal Quantile plot 103 NP chart 88–89

#### 0

one-column graphs about 99

Distribution plot 100–101 Mosaic plot 104–105 Normal Quantile plot 103 Outlier Box plot 102 Time Series 106–107 one-way analysis of variance (one-way ANOVA) 171-182, 317, 321, 324 Oneway plots 115–116 Open DataBase Connectivity standard (ODBC) 26 opening dialog windows 17-18 Graph Builder platform 70 JMP 5-8 JMP files 27-28 SAS programs 307–308 OpenStreet Maps 59 ordinal data 39 outlier 317 Outlier Box plot 102, 324 See also Box and Whisker plot Outputs 204 Overlay plots 79, 97, 98, 324

#### Ρ

P chart 86–87, 324 Parallel plot 120, 324 Pareto plot 79, 96, 324 Partition platform data mining using 203–205 defined 317 shortcuts for 324 Partition Trees 209–210 paste functions 266–267 Paste special 266-267 Percentile 190, 316, 318 Phase chart, shortcuts for 324 Pie chart 73-74, 324 Pivot-Table, shortcuts for 324 Point chart, shortcuts for 324 Polygon tool 259 power calculations, shortcuts for 324 PowerPoint

help (website) 273 placing animated graphs into 273-277 placing graphs into 264–267 Prediction Profiler 240-252, 324 Predictive Modeling, shortcuts for 324 Preferences about 21–23 Excel add-in 19 Prob > F 317Prob > t 317 - 318problem solving about 169-170, 195-196 analyzing one column 171–182 comparing columns 183-192, 197-213 model fitting 232–252 visualization 232-252 what-if analysis 232-252 Process Control, shortcuts for 324 Profiler 130-131, 324 program files (SAS), file extensions for 26

#### Q

qualitative data 39 Quantile plot 103 quantiles 318 quantitative data 39 quartiles 318 Quick Guide 4

#### R

R chart 84–85, 324 R code, file extensions for 26 ratio data 39 Recode command 42, 52, 199–203 recursive partitioning, shortcuts for 324 red triangle 55, 65 regression defined 318 logistic 316, 323, 324 multiple 317, 324 shortcuts for 324 simple 324, 325 regression trees 324 Report Window 16 residual analysis 324 resources, external 300–301 response surface, shortcuts for 324 results, understanding 315–318 row labels, producing 120 row states 53–54 Rows menu, adding visual dimension to data 55-57Rows panel (data table) 37 RSquare 318 Run charts 80–81, 324 Run Model Excel add-in 20

#### S

S chart, shortcuts for 325 sample data directory, shortcuts for 325 Sample Data Index (Help menu) 294–295 sample size calculations, shortcuts for 324 San Francisco Crime.jmp 144–153 SAS add-ins 308 integrating with JMP 303-313 Libraries 306 Metadata 304-307 reasons for using 313 training in for JMP 301 working with data 303–307 SAS For Dummies (McDaniel and Hemedinger) 310 SAS programs 307–313 SATByYear.jmp 257–258 Save Script to Data Table 223, 285 saving graphs with scripts 285–286 scatter charts 75-76 Scatterplot See also bivariate plot about 109-110 with Polynomial Fit 111-112 shortcuts for 325 with Spline Fit 113–114 Scatterplot 3D 122–123 Scatterplot Matrix 128–129

screening design, shortcuts for 325 scripts, sharing graphs with 285–286 Search the Help (Help menu) 289–290 selecting data 53-54 individual points with Lasso tool 229-231 selection path, example of 2 Selection tool 259 semicolon (;) 319 Set Format 161 Shapefiles, file extensions for 26 shaping background maps and files 58–59 sharing graphs about 255-256 animated graphs 269-272 changing axis 263 changing background color 261 changing color 261 creating dynamic dashboards 278-280 customizing 257–263 horizontal layout 262 JMP Toolbar 259–260 with Layout option 281-284 placing animated graphs into PowerPoints 273-277 placing into PowerPoint or Word 264-267 presenting effectively 256 with scripts 285–286 sharing dynamic graphs with HTML 5 268 SHIFT key 72 shortcuts (JMP) 319-326 Show and Include 220, 237, 247 simple regression, shortcuts for 324, 325 Simple Shape tool 259 Slaughter, Susan The Little SAS Book: A Primer 310 sort, shortcuts for 325 Sort option (Tables menu) 61 Spearman's Rho, shortcuts for 325 special paste functions 266–267 Split 207-209, 213 Split Prob 209 SPSS data files, file extensions for 26

stacking histograms 262 standard deviation 318 standard least squares 318 static graphs 256 statistical modeling 197 Statistics Index (Help menu) 297–298 Stem-and-Leaf, shortcuts for 325 Stepwise regression, shortcuts for 325 subsets extracting with Table command 214–216 shortcuts for 325 sum of squares 318 Summary option (Tables menu) 60 Summary Statistics, shortcuts for 325

#### Т

Table command, extracting subsets with 214-216 Table panel (data table) 36–37 tables, shortcuts for 325 Tables menu about 9,60 joining 62–63 missing data 64-66 sorting 61 Tabulate platform about 133, 154, 167 Movies.jmp 154–167 shortcuts for 325 technical support (JMP) 300 TechStock data table 45–46 TechStock.jmp 134–143 Teradata Database, file extensions for 26 Test for Equal/Unequal Variances, shortcuts for 327 Test for Normality, shortcuts for 327 Test for Proportions, shortcuts for 327 text files file extensions for 26 importing 33 thematic maps 77-78 time, formatting 45 Time Series plot

about 106-107 Excel add-in 20 shortcuts for 322, 327 Tip of the Day (Help menu) 6, 295–296 Toolbar (JMP) 259-260 Tools menu 9 Tree Map 124–125, 327 t-Test, shortcuts for 325 Tukey Box Plot 102, 327 Tutorials (Help menu) 293 Two or more factor ANOVA, shortcuts for 327 two-column graphs about 108 Logistic Fit 117 Mosaic plot 118-119 Oneway plots 115–116 Parallel plot 120 Scatterplot 109–110 Scatterplot (with Polynomial Fit) 111–112 Scatterplot (with Spline Fit) 113–114

#### U

U charts 92–93, 327 Univariate platform, shortcuts for 322, 327 user groups 301 Using JMP (SAS) 47, 67

#### V

value ordering 50–51 Variability chart 79, 94–95, 327 variables *See* columns versions (JMP) 2, 5 View menu 9 viewing preferences 21 visual dimension, adding to data 55–57 visualization 232–252

#### W

Web Resources 292 webcasts (JMP) 300 websites JMP 38, 300 PowerPoint Help 273 user groups 301 Weight variable 40 Wilcoxon Rank Sum Test, shortcuts for 327 Wilcoxon Signed Rank Test, shortcuts for 327 Window menu 9 Windows PCs, accessing JMP on 5 Word, placing graphs into 264–267 writing SAS programs 309–310

#### Х

X-Bar charts 84–85, 327 xBase data files, file extensions for 26

#### Υ

Y, Columns 18

#### Ζ

z-Test, shortcuts for 325

From <u>JMP® Essentials: An Illustrated Step-by-Step Guide for New Users, Second Edition</u>, by Curt Hinrichs and Chuck Boiler. Copyright © 2014, SAS Institute Inc., Cary, North Carolina, USA. ALL RIGHTS RESERVED.

### **About These Authors**

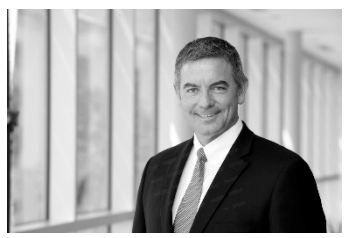

**Curt Hinrichs** is Senior Manager of Marketing at SAS Institute Inc. Curt joined SAS in 2006 to develop and launch the JMP Academic Program that provides faculty, researchers, and students with easy access to JMP software and learning resources. Curt and his team are charged with developing JMP users among the next generation of data analytics professionals. They work directly with faculty, authors, and

administrators and partner with leading academic societies, publishers, and service providers to support the effective use of JMP software in the classroom. Prior to joining SAS, Curt worked as an acquisitions editor for Thomson Learning, and later worked as Publisher and Vice President/Editor in Chief for its Mathematics and Statistics Publishing Group. He holds a bachelor's degree in economics from San Diego State University.

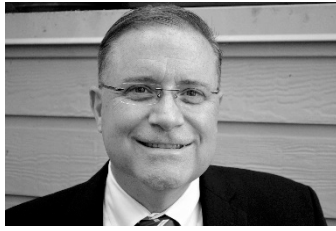

**Chuck Boiler** is the U.S. Systems Engineer Manager for JMP, a business unit of SAS. Since joining SAS in 1997, he has held management roles with JMP and helped develop solutions for conducting many types of analysis, including design of experiments for the semiconductor industry, quality control for pharmaceutical manufacturing, and marketing applications for survey analysis using JMP. Boiler currently works with

customers and U.S. field engineering staff to help them solve business problems and discover hidden opportunities in data. Earlier in his career he worked for Abacus Concepts, makers of StatView software, as technical services manager and software quality assurance manager. A member of the American Society of Quality, Boiler received a bachelor's degree in education from the University of Oregon and has done graduate work in ancient philosophy at the Graduate Theological Union in Berkeley, California. He is a graduate of Gallup University's Great Manager Program.

Learn more about these authors by visiting their author pages, where you can download free book excerpts, access example code and data, read the latest reviews, get updates, and more: <u>http://support.sas.com/publishing/authors/hinrichs.html</u> and <u>http://support.sas.com/publishing/authors/boiler.html</u>

xvi

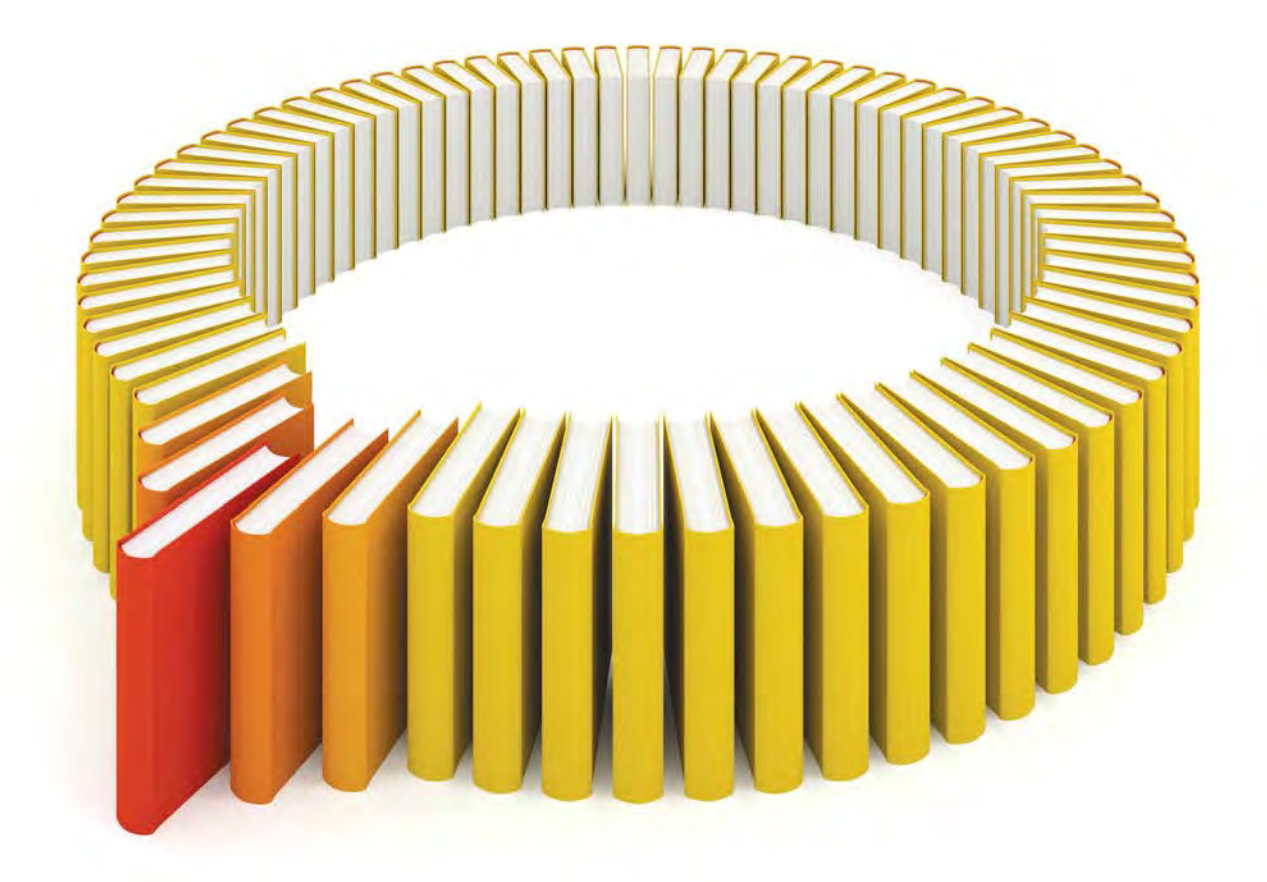

# Gain Greater Insight into Your SAS<sup>®</sup> Software with SAS Books.

Discover all that you need on your journey to knowledge and empowerment.

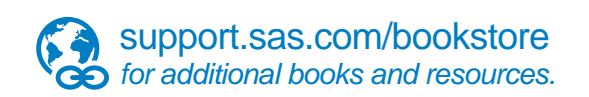

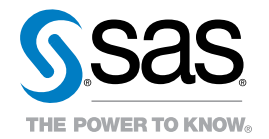

SAS and all other SAS Institute Inc. product or service names are registered trademarks of SAS Institute Inc. in the USA and other countries. (a) indicates USA registration. Other brand and product names are trademarks of their respective companies. (a) 2013 SAS Institute Inc. All rights reserved. S107969US.0613